# PORTAIL FAMILLE

# **INSCRIPTION DES ACCUEILS DE LOISIRS**

| ÷ → C<br>∦ Intranet | C 🔒 espace-citoyens                                   | .net/saintgermainenlay<br>Mon calendrier 🛛 🔺 Me                      | e/espace-citoyens/         | CompteCitoven            |                          |                     |                      |                                           |                                    |                         |              |
|---------------------|-------------------------------------------------------|----------------------------------------------------------------------|----------------------------|--------------------------|--------------------------|---------------------|----------------------|-------------------------------------------|------------------------------------|-------------------------|--------------|
| Mintranet           | 😽 Ma messagerie 🛛 👔                                   | Mon calendrier 🛛 💧 Me                                                |                            | 1 2                      |                          |                     |                      | <b>0-</b> •                               | ★ 🖬 S                              | S 🛐 🎮                   | F :          |
|                     |                                                       |                                                                      | s documents 🛛 👩 htt        | ps://ts.iledefranc       | Publication - Es         | ipac 🖬 f.mem        | brut@yahoo           | Gestion de la relati                      | . 🍞 - Comité Na                    | tional d                | >>           |
| 1                   |                                                       |                                                                      |                            | MODE SUPER-              | USAGER ACTIF             | Désactiver          |                      |                                           |                                    |                         | · · ·        |
|                     | MON ACCUEIL                                           | Actualités 💽 Act                                                     | TIVITÉS 😰 INFOS            | PRATIQUES                | B EDITION DE DOC         | UMENTS              |                      | Bonjour Monsieur<br>Dernière connexion le | r CONCERTO.<br>e 03/09/2019 à 15:1 | ا                       |              |
| M                   | ON ESPACE                                             | ONCERTO                                                              | MON TAB                    | ILEAU DE                 | BORD                     |                     |                      |                                           |                                    |                         |              |
| L                   | 15 IMPASSI<br>78100 SAIN<br>06 49 23 1<br>scolaire@st | E DES LOUVIERS<br>NT-GERMAIN-EN-LAYE<br>9 36<br>aintgermainenlaye.fr | Dernières<br>démarches     | Echanges à<br>lire       | <b>E</b><br>Mes factures | Mes<br>documents    | Edition de documents | Coordonnées                               |                                    |                         |              |
| 1                   | Profil 🎽 Identifia                                    | nts 🔛 Entourage                                                      | MA FAMI                    | LLE                      |                          |                     |                      |                                           |                                    |                         | CLIQUI       |
| CO                  | D-REPRÉSENTANT                                        | S                                                                    | Modifications inscriptions | Créer une<br>inscription | Simulation<br>des tarifs | Autres<br>démarches |                      |                                           |                                    |                         | , <b>-</b> 1 |
|                     | Josette                                               |                                                                      | DÉMARCH                    | IES                      |                          |                     |                      |                                           |                                    |                         |              |
| M                   | EMBRES FOYER                                          |                                                                      | Carte Famille<br>(+)       | 2019/2020<br>Fiche       |                          |                     |                      |                                           |                                    | TOUTES LES<br>Démarches |              |
|                     |                                                       |                                                                      |                            |                          |                          |                     |                      |                                           |                                    |                         |              |
|                     | Charlotte Paul                                        | Julie                                                                |                            |                          |                          |                     |                      |                                           |                                    |                         | +            |

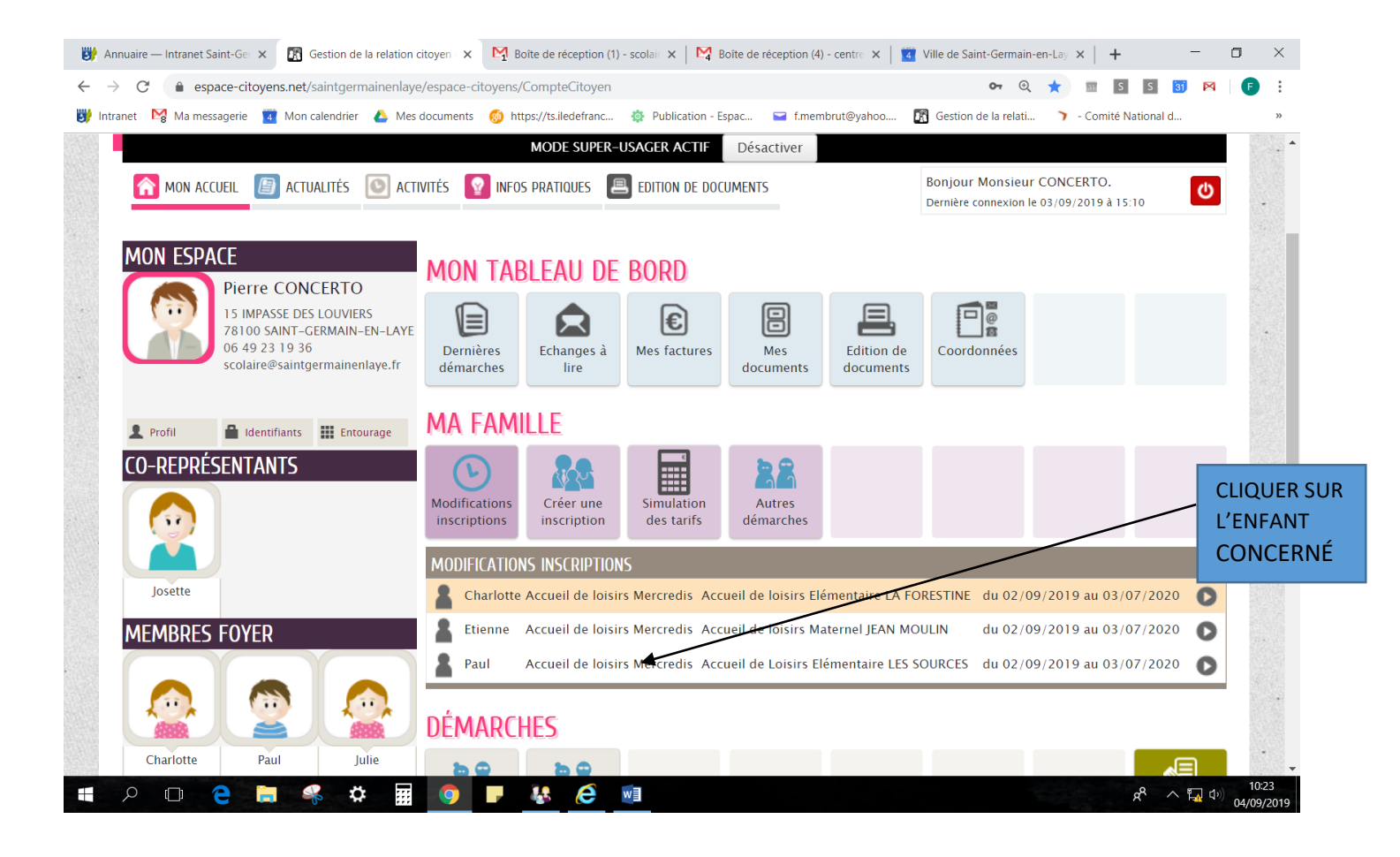

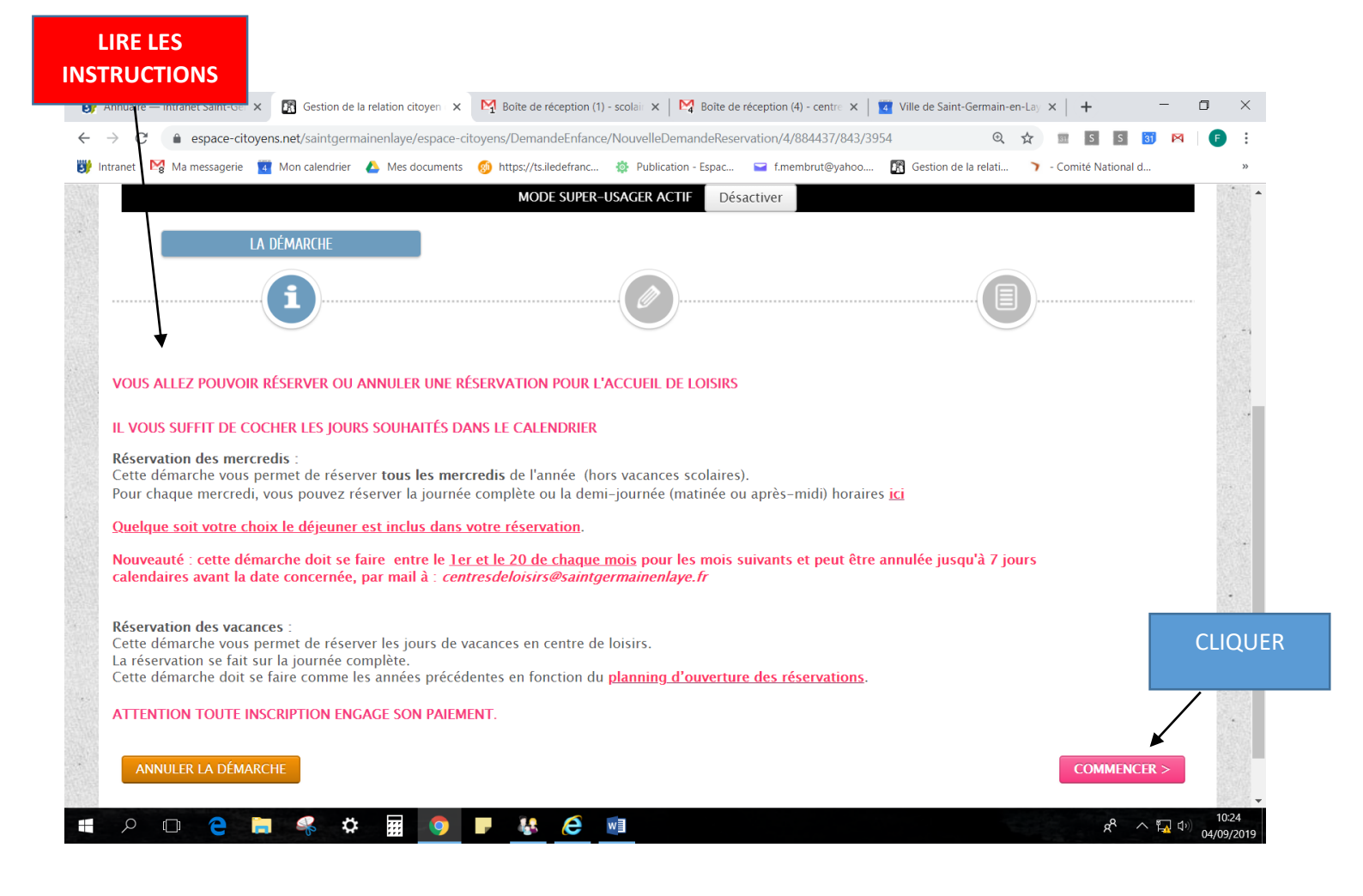

### **RESERVATION POUR 1 MOIS SEULEMENT**

#### Ne rien remplir passer à l'étape 2

| C A                         | espace-citoyens.net/                                                                             | saintgermainenlaye/esp                                              | ace-citoyens/DemandeEnfar                                                                                                    | nce/NouvelleDemandeRese                                                                   | ervation/4/884437/843/39                                  | 54# 🔍                                                 | ☆ 🗉 S S 🛐                                                                                      | M 🕒 🗄   |
|-----------------------------|--------------------------------------------------------------------------------------------------|---------------------------------------------------------------------|----------------------------------------------------------------------------------------------------|-------------------------------------------------------------------------------------------|-----------------------------------------------------------|-------------------------------------------------------|------------------------------------------------------------------------------------------------|---------|
| net 🔀 Ma                    | a messagerie 🧧 Mon                                                                               | calendrier 🔥 Mes docu                                               | nents 👩 https://ts.iledefranc                                                                                                    | 🏟 Publication - Espac                                                                     | f.membrut@yahoo                                           | 🚯 Gestion de la relati                                | <ul> <li>Comité National d</li> </ul>                                                          | >>      |
| ŀ                           | Paul - Accueil                                                                                   | DE LOISIRS<br>de loisirs Mercredis                                  | MODE SUPE                                                                                                    | R-USAGER ACTIF Dé                                                                         | sactiver                                                  | O demarci                                             | e:<br>2 mn                                                                                     |         |
|                             | <b>i</b>                                                                                         |                                                                     |                                                                                                    | 1 - MA DEMANDE                                                                            |                                                           |                                                       | )                                                                                              | CLIQUEF |
|                             | 9                                                                                                |                                                                     |                                                                                                    |                                                                                           |                                                           |                                                       |                                                                                                |         |
| ANNULE<br>Paul – Acci       | ER LA DÉMARCHE<br>cueil de loisirs Mercr<br>maine 🛗 Mois                                         | edis – du 02/09/201<br>Rés                                          | 9 au 03/07/2020 - Accue<br>ervations du 01/10/20                                                                                         | eil de Loisirs Elémentaire                                                                | e LES SOURCES – Sans t                                    | ransport 2019 Ap                                      | ALLER À L'ÉTAPE 2<br>pliquer une périodicité                                                   |         |
| ANNULE<br>Paul – Acc        | ER LA DÉMARCHE<br>cueil de loisirs Mercr<br>maine maine Mois<br>Modification apporte             | edis – du 02/09/201<br>Rés<br>íes ici Réservatio                    | 9 au 03/07/2020 - Accue<br>rervations du 01/10/20<br>ns antérieures en attente d                                                         | eil de Loisirs Elémentaire<br>D19 au 18/10/2019<br>d'instruction                          | e LES SOURCES – Sans t<br><i>Octobre</i> :                | ransport<br>2019 Ap                                   | ALLER À L'ÉTAPE 2<br>pliquer une périodicité<br>ut cocher / Tout<br>ocher                      |         |
| ANNULE<br>Paul – Acc<br>SEM | ER LA DÉMARCHE<br>cueil de loisirs Merce<br>maine Mois<br>Modification apporte                   | edis – du 02/09/201<br>Rés<br>íes ici Réservatio<br>MARDI           | 9 au 03/07/2020 – Accue<br>servations du 01/10/20<br>ns antérieures en attente d<br>MERCREDI                                             | eil de Loisirs Elémentaire<br>D19 au 18/10/2019<br>d'instruction<br>JEUDI                 | e LES SOURCES – Sans t<br><i>Octobre</i> :<br>VENDREDI    | ransport<br>2019 Ap<br>To<br>déc<br>SAMEDI            | ALLER À L'ÉTAPE 2<br>pliquer une périodicité<br>ut cocher / Tout<br>ocher<br>DIMANCHE          |         |
| ANNULE<br>Paul – Acc        | ER LA DÉMARCHE<br>cueil de loisirs Merce<br>maine Mois<br>Modification apporte<br>LUNDI<br>30/09 | edis – du 02/09/201<br>Rés<br>íes Ici Réservation<br>MARDI<br>01/10 | e au 03/07/2020 - Accue<br>servations du 01/10/20<br>ns antérieures en attente d<br>MERCREDI<br>02/10<br>1/2 APM<br>1/2 Matin<br>Journée | eil de Loisirs Elémentaire<br><b>D19 au 18/10/2019</b><br>d'instruction<br>JEUDI<br>03/10 | e LES SOURCES – Sans t<br><i>Octobre :</i> VENDREDI 04/10 | ransport<br>2019 P Ap<br>To<br>déc<br>SAMEDI<br>05/10 | ALLER À L'ÉTAPE 2<br>pliquer une périodicité<br>ut cocher / Tout<br>ocher<br>DIMANCHE<br>06/10 |         |

| net 🔀 Ma       | a messagerie 🛛 👖 Mon | calendrier 🛛 👃 Mes docume | nts 👩 https://ts.iledefranc                                                                                                    | Publication - Espac. | 🖬 f.membrut@yahoo             | . 🕅 Gestion de la relati. | . 🍞 - Comité National d             |      |
|----------------|----------------------|---------------------------|----------------------------------------------------------------------------------------------------|----------------------|-------------------------------|---------------------------|-------------------------------------|------|
|                |                      |                           | MODE SUPER                                                                                                    | -USAGER ACTIF        | Désactiver                    |                           |                                     |      |
| 🛗 Sen          | maine 🛗 Mois         | Rése                      | rvations du 01/10/201                                                                                                    | 9 au 03/07/2020      | <ul> <li>♦ Octobre</li> </ul> | 2019 🕨 🕴                  | Appliquer une périodicité           |      |
|                | Modification apporté | ées ici 🦳 Réservations    | antérieures en attente d                                                                                                    | 'instruction         |                               | r<br>b                    | Fout cocher / Tout<br>écocher       |      |
| SEM            | LUNDI                | MARDI                     | MERCREDI                                                                                                    | JEUDI                | VENDREDI                      | SAMEDI                    | DIMANCHE                            |      |
| 40             | 30/09                | 01/10                     | 02/10                                                                                                    | 03/10                | 04/10                         | 05/10                     | 06/10                               |      |
|                |                      |                           | 1/2 APM                                                                                                    |                      |                               |                           |                                     |      |
|                |                      |                           | 1/2 Matin                                                                                                    |                      |                               | SELECTION                 | NER LES MERCRE                      | DIS  |
|                |                      |                           |                                                                                                    |                      |                               |                           |                                     |      |
|                |                      |                           | Journée 🏼                                                                                                    |                      |                               |                           |                                     |      |
| 4]             | 07/10                | 08/10                     | Journée 🔮 09/10                                                                                                    | 10/10                | 11/10                         | 12/10                     | 13/10                               |      |
| 41             | 07/10                | 08/10                     | Journée<br>09/10<br>1/2 APM                                                                                                    | 10/10                | 11/10                         | 12/10                     | 13/10                               |      |
| 41             | 07/10                | 08/10                     | Journée         Image: Construction of the second second seco | 10/10                | 11/10                         | 12/10                     | 13/10                               |      |
| 41             | 07/10                | 08/10                     | Journée<br>09/10<br>1/2 APM<br>1/2 Matin<br>Journée                                                                                                    | 10/10                | 11/10                         | 12/10                     | 13/10                               |      |
| 41             | 07/10                | 08/10                     | Journée ♥<br>09/10<br>1/2 APM □<br>1/2 Matin □<br>Journée ♥<br>16/10                                                                                                    | 10/10                | 11/10                         | 12/10                     | 20/10                               |      |
| 41<br>42       | 07/10                | 08/10                     | Journée ♥<br>09/10<br>1/2 APM □<br>1/2 Matin □<br>Journée ♥<br>16/10<br>1/2 APM □                                                                                                    | 10/10                | 11/10                         | 12/10                     | 20/10                               | /    |
| 41<br>42       | 07/10                | 08/10                     | Journée ♥<br>09/10<br>1/2 APM □<br>1/2 Matin □<br>Journée ♥<br>1/2 APM □<br>1/2 APM □<br>1/2 Matin □                                                                                                    | 10/10                | 11/10                         | 12/10                     | 13/10<br>20/10<br>UTILISER LA B/    | ARRE |
| 41             | 07/10                | 08/10                     | Journée ♥<br>09/10<br>1/2 APM □<br>1/2 Matin □<br>1/2 Matin □<br>1/2 Matin □<br>1/2 Matin □<br>1/2 Matin □                                                                                                    | 10/10                | 11/10                         | 12/10                     | 20/10<br>UTILISER LA BA<br>DEFILEMI | ARRE |
| 41<br>42<br>43 | 07/10                | 08/10                     | Journée ♥<br>09/10<br>1/2 APM □<br>1/2 Matin □<br>Journée ♥<br>1/2 APM □<br>1/2 APM □<br>1/2 Matin □<br>Journée ♥                                                                                                    | 10/10                | 11/10                         | 12/10                     | 20/10<br>UTILISER LA B/<br>DEFILEMI | ARRE |

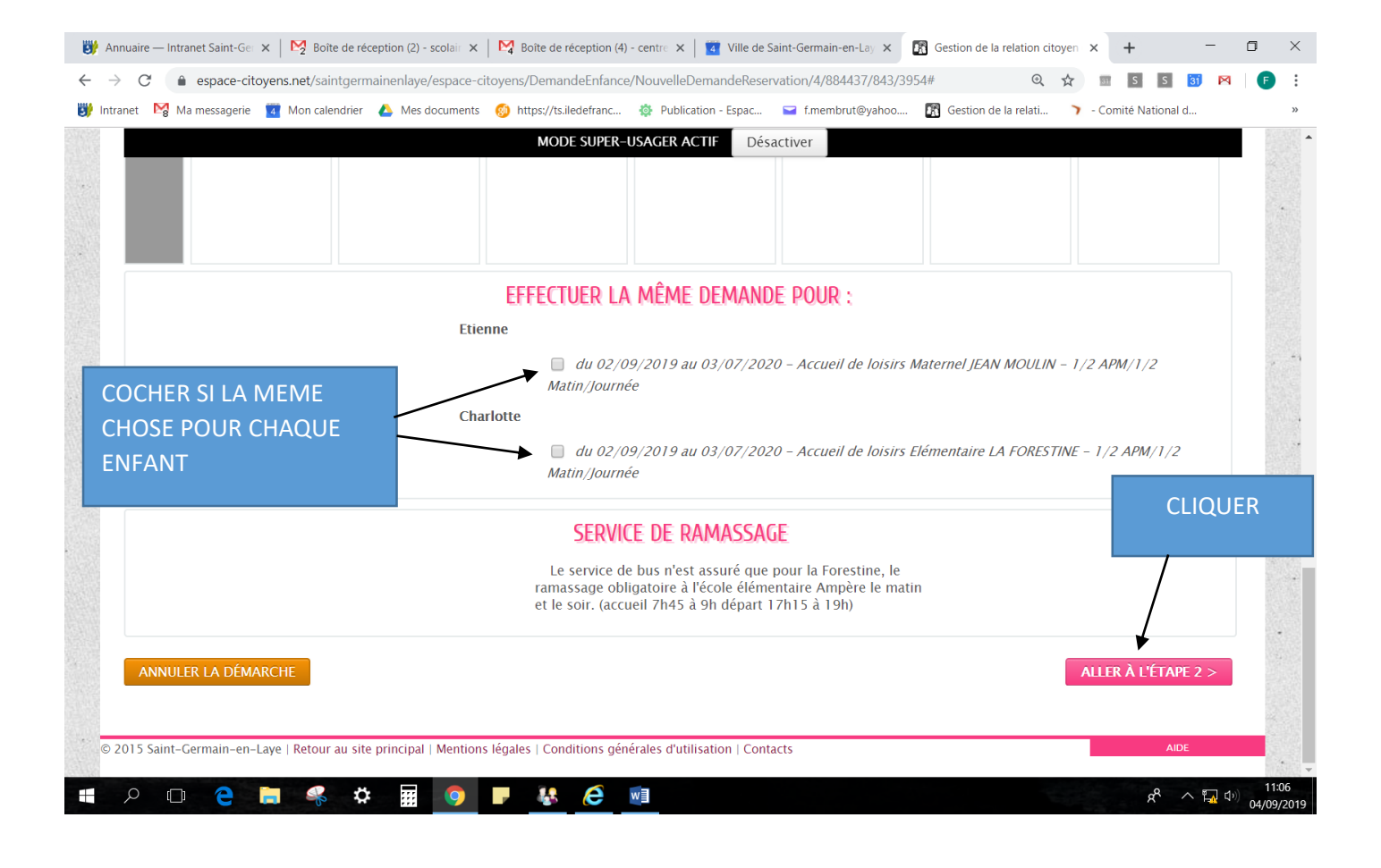

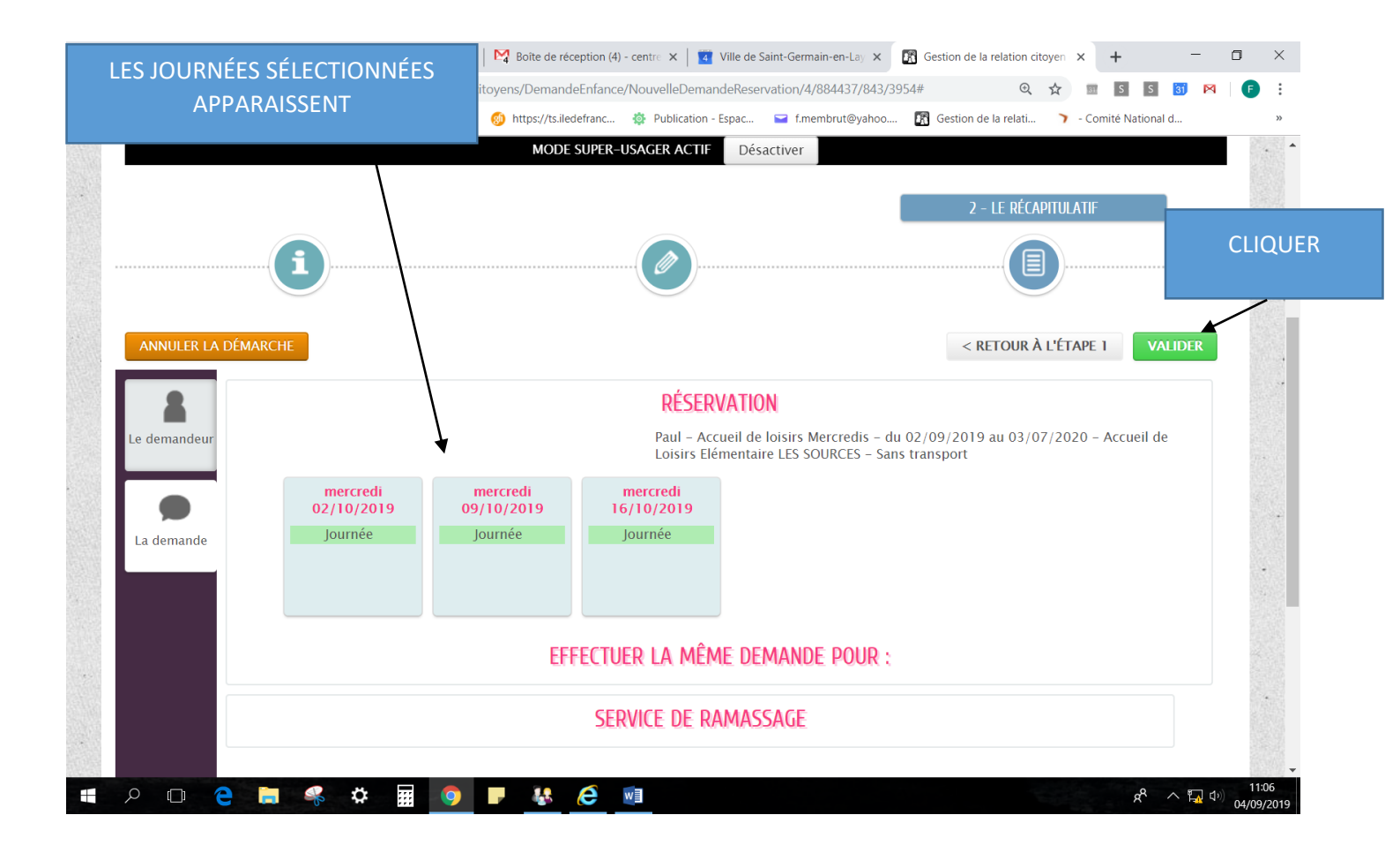

#### Information indiquant que la demande a été enregistrée

| C espace-citoyens.net                                                                                                | Boîte de réception (2) - scolair ×                                                                                                    | yens/Demande/SyntheseDemande                                                                                                    | e/wqPLJ7NhKg2QQa18Rv1B8K18                                                                | dEJIFluL?blsAnnulatio                        | ⊕ ☆ 🗉 S                                | S 🛐 🕅            |
|----------------------------------------------------------------------------------------------------|----------------------------------------------------------------------------------------------------|----------------------------------------------------------------------------------------------------|-------------------------------------------------------------------------------------------|----------------------------------------------|----------------------------------------|------------------|
| ranet 🛛 🎇 Ma messagerie 🧧 Mon                                                                                        | calendrier 💧 Mes documents (                                                                                                    | 颜 https://ts.iledefranc 🏽 🌼 Publica                                                                                                    | ation - Espac 🖬 f.membrut@yah                                                             | oo 🕅 Gestion de la rel                       | ati 🍞 - Comité Na                      | itional d        |
|                                                                                                    |                                                                                                    | MODE SUPER-USAGER A                                                                                                    | ACTIF Désactiver                                                                          |                                              |                                        |                  |
|                                                                                                    | June 9-100100                                                                                                    | réche solo                                                                                                    | ire accivit lois                                                                          | rs Joctu                                     | re e                                   | udes             |
| Scipt                                                                                                    |                                                                                                    |                                                                                                    | 1 🔹 😭                                                                                     | · ·                                          |                                        | 2                |
| Germain                                                                                                    |                                                                                                    | 24 A 7 🛛 👪                                                                                                    | • <b>n</b> `n                                                                             |                                              |                                        | - <b>The Sec</b> |
| en Laige                                                                                                    |                                                                                                    |                                                                                                    |                                                                                           |                                              |                                        |                  |
| Po                                                                                                    | ortail famille                                                                                                    | (+) MTFUX C                                                                                                    | ONNECTÉS I                                                                                | -<br>NSEMRLE                                 | :                                      |                  |
|                                                                                                    |                                                                                                    | Cor Hitteon C                                                                                                    |                                                                                           |                                              | -                                      |                  |
| 🕜 Mon accueil 🛛 🙆 ac                                                                                                 | .TUALITÉS 💽 ACTIVITÉS 🛐                                                                                                    | INFOS PRATIQUES 🔳 EDITION                                                                                                    | DE DOCUMENTS                                                                              | Bonjour Mons                                 | sieur CONCERTO.                        | C                |
|                                                                                                    |                                                                                                    |                                                                                                    |                                                                                           | Dernière conney                              |                                        |                  |
|                                                                                                    | Ν ΕΝΟΓΟΙΟΤΟΓ Μ                                                                                                    |                                                                                                    |                                                                                           | Definite connex                              | tion le 04/09/2019 a 10                | :44              |
| NOUS AVONS BIE                                                                                                    | EN ENREGISTRÉ VO<br>DEMANDE Nº 65570<br>ENFANCE Accueil de lois<br>Paul - Accueil de lois                                                                            | DTRE DEMANDE                                                                                                    | lémentaire LES SOURCES – du                                                               | D2 au 16/10/2019                             | Traitée                                | Q                |
| NOUS AVONS BIE                                                                                                    | DEMANDE N° 65570<br>ENFANCE Accueil de lois<br>Paul - Accueil de loisirs                                                                                             | DTRE DEMANDE<br>sirs<br>Mercredis – Accueil de Loisirs E                                                                                                    | lémentaire LES SOURCES – du                                                               | D2 au 16/10/2019                             | Traitée<br>positivement                | Q                |
| NOUS AVONS BIE                                                                                                    | DEMANDE Nº 65570<br>ENFANCE Accueil de lois<br>Paul - Accueil de loisirs l                                                                                           | DTRE DEMANDE<br>sirs<br>Mercredis - Accueil de Loisirs E                                                                                                    | ilémentaire LES SOURCES – du                                                              | D2 au 16/10/2019                             | Traitée<br>positivement                | Q                |
| NOUS AVONS BIE<br>sept.<br>2019 11:07 C                                                                              | EN ENREGISTRÉ VO<br>DEMANDE Nº 65570<br>ENFANCE Accueil de lois<br>Paul - Accueil de loisirs l<br>se au service concerné et vous se                                  | DTRE DEMANDE<br>sirs<br>Mercredis - Accueil de Loisirs E<br>serez tenu informé par Courriel (s                                                                   | :lémentaire LES SOURCES – du<br>colaire@saintgermainenlaye.fr)                            | D2 au 16/10/2019<br>de l'avancement de son i | Traitée<br>positivement                | Q                |
| NOUS AVONS BIE                                                                                                    | EN ENREGISTRÉ V(<br>DEMANDE N° 65570<br>ENFANCE Accueil de lois<br>Paul - Accueil de loisirs<br>se au service concerné et vous s<br>prrations concernant votre dema  | DTRE DEMANDE<br>sirs<br>Mercredis - Accueil de Loisirs E<br>serez tenu informé par Courriel (s<br>ande à cette adresse :                                         | :lémentaire LES SOURCES – du<br>colaire@saintgermainenlaye.fr) (                          | D2 au 16/10/2019<br>de l'avancement de son i | Traitée positivement                   | Q                |
| NOUS AVONS BIE                                                                                                    | EN ENREGISTRÉ V(<br>DEMANDE N° 65570<br>ENFANCE Accueil de lois<br>Paul - Accueil de loisirs<br>se au service concerné et vous s<br>ormations concernant votre dema  | DTRE DEMANDE<br>sirs<br>Mercredis – Accueil de Loisirs E<br>serez tenu informé par Courriel (s<br>ande à cette adresse :                                         | ilémentaire LES SOURCES – du<br>colaire@saintgermainenlaye.fr) i                          | D2 au 16/10/2019<br>de l'avancement de son i | Traitée<br>positivement                |                  |
| NOUS AVONS BIE<br>Sept. 11:07                                                                                        | EN ENREGISTRÉ V(<br>DEMANDE Nº 65570<br>ENFANCE Accueil de lois<br>Paul - Accueil de loisirs<br>se au service concerné et vous s<br>primations concernant votre dema | DTRE DEMANDE<br>sirs<br>Mercredis – Accueil de Loisirs E<br>serez tenu informé par Courriel (s<br>ande à cette adresse :                                         | :lémentaire LES SOURCES – du<br>colaire@saintgermainenlaye.fr) (                          | D2 au 16/10/2019<br>de l'avancement de son i | Traitée<br>positivement<br>nstruction. |                  |
| NOUS AVONS BIE<br>Sept. 11:07 CC<br>Votre demande va être transmi<br>Vous retrouverez toutes les info<br>cliquez ici | EN ENREGISTRÉ V(<br>DEMANDE Nº 65570<br>ENFANCE Accueil de lois<br>Paul - Accueil de loisirs<br>se au service concerné et vous e<br>primations concernant votre dema | DTRE DEMANDE<br>sirs<br>Mercredis - Accueil de Loisirs E<br>serez tenu informé par Courriel (s<br>ande à cette adresse :<br>légales   Conditions générales d'ut  | :lémentaire LES SOURCES – du<br>colaire@saintgermainenlaye.fr) ;<br>tilisation   Contacts | D2 au 16/10/2019<br>de l'avancement de son i | Traitée<br>positivement                |                  |
| NOUS AVONS BIE<br>4<br>sept.<br>2015 Saint-Germain-en-Laye   Re                                                      | EN ENREGISTRÉ V(<br>DEMANDE N° 65570<br>ENFANCE Accueil de lois<br>Paul - Accueil de loisirs<br>se au servíce concerné et vous s<br>prmations concernant votre dema  | DTRE DEMANDE<br>sirs<br>Mercredis - Accueil de Loisirs E<br>serez tenu informé par Courriel (se<br>ande à cette adresse :<br>légales   Conditions générales d'ut | 'lémentaire LES SOURCES – du<br>colaire@saintgermainenlaye.fr) +<br>tilisation   Contacts | D2 au 16/10/2019<br>de l'avancement de son i | Traitée<br>positivement<br>nstruction. |                  |

### **RESERVATION POUR TOUS LES MERCREDIS DE L'ANNÉE**

| e début                 | t que précéo                           | lemment se                     | rendre à l'étap                          | e 2                         |                             |                     | CLIQUE                         |
|-------------------------|----------------------------------------|--------------------------------|------------------------------------------|-----------------------------|-----------------------------|---------------------|--------------------------------|
| nuaire — Intrane        | et Saint-Gei 🗙   🎇 Bo                  | oîte de réception (4) - scolai | × Boîte de réception                     | (4) - centre 🗙 📔 🚺 Ville de | Saint-Germain-en-Lay X      | Gestion de la rela  | tion citoyer                   |
| C 🔒                     | espace-citoyens.net/s                  | aintgermainenlaye/espa         | ce-citoyens/DemandeEnfan                 | nce/NouvelleDemandeRese     | rvation/4/884437/843/3      | 954#                | @ ☆ 🖩 5 5 3 №                  |
| anet 🔀 Mar              | messagerie 🛛 🙀 Mon ca                  | lendrier 🛛 👃 Mes docum         | ents 👩 https://ts.iledefranc.            | 🕸 Publication - Espac       | 🖬 f.membrut@yahoo           | . 🛐 Gestion de la r | elati 🍞 - Comité Nationa d     |
|                         |                                        | )                              | MODE SUPER                               | R-USAGER ACTIF Dé           | activer                     |                     |                                |
| ANNULER<br>Paul – Accur | R LA DÉMARCHE<br>eil de loisirs Mercre | dis – du 02/09/2019            | au 03/07/2020 - Accue                    | il de Loisirs Elémentaire   | LES SOURCES – Sans          | transport           | ALLER À L'ÉTAPE 2 >            |
| 🛗 Sema                  | aine 🛗 Mois                            | Rése                           | ervations du 01/10/20                    | 19 au 03/07/2020            | <ul> <li>Octobre</li> </ul> | 2019 🕨              | Appliquer une périodicité      |
| M                       | lodification apportée                  | s ici 🦳 Réservation            | s antérieures en attente d               | d'instruction               |                             |                     | Tout cocher / Tout<br>décocher |
| SEM                     | LUNDI                                  | MARDI                          | MERCREDI                                 | JEUDI                       | VENDREDI                    | SAMED               | DIMANCHE                       |
| 40                      | 30/09                                  | 01/10                          | 02/10<br>1/2 APM<br>1/2 Matin<br>Journée | 03/10                       | 04/10                       | 05/10               | 06/10                          |
|                         |                                        |                                |                                          |                             |                             |                     |                                |
| 41                      | 07/10                                  | 08/10                          | 09/10<br>1/2 APM<br>1/2 Matin<br>Journée | 10/10                       | 11/10                       | 12/10               | 13/10                          |

#### La période de l'année s'affiche cliquer sur SUIVANT

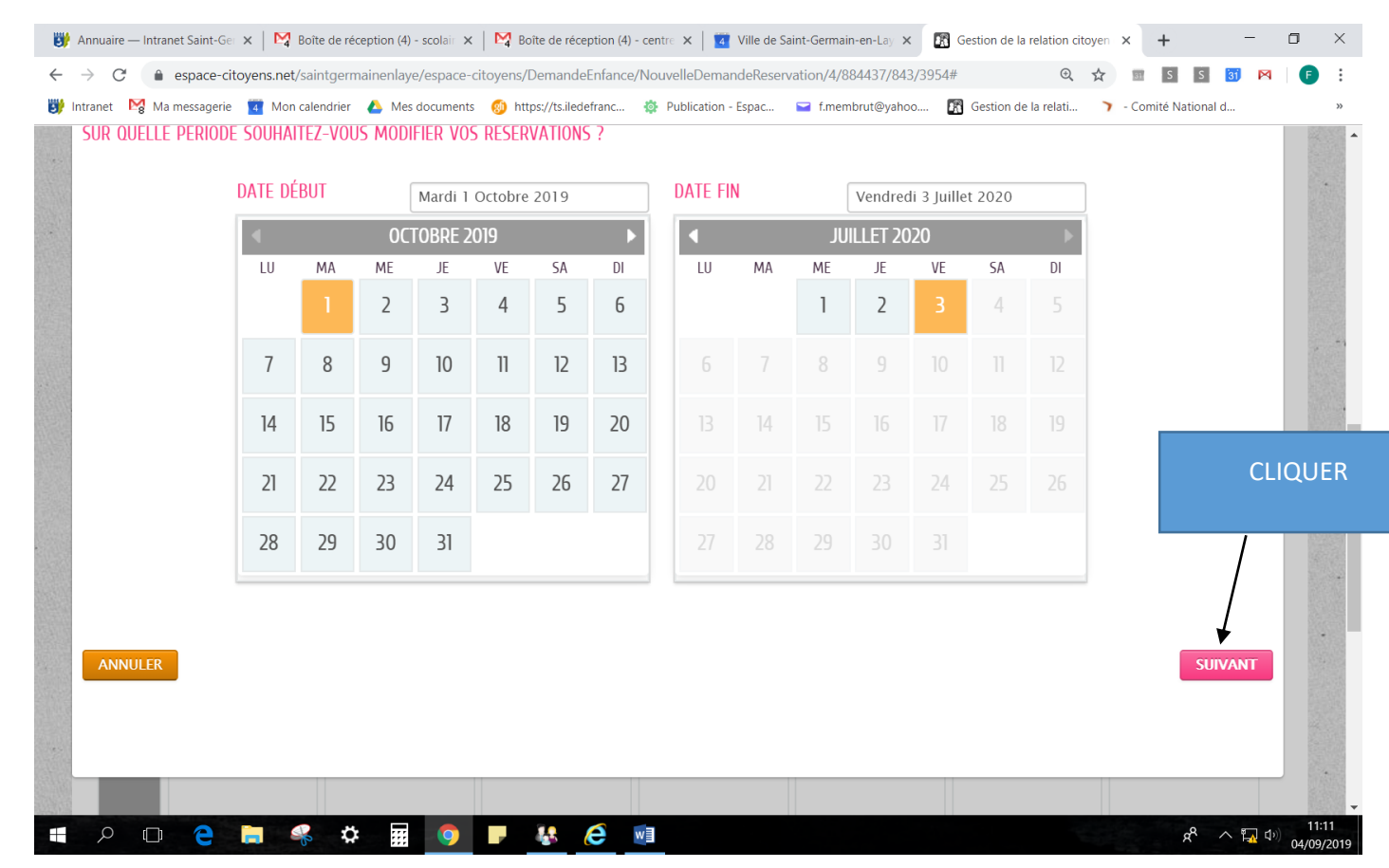

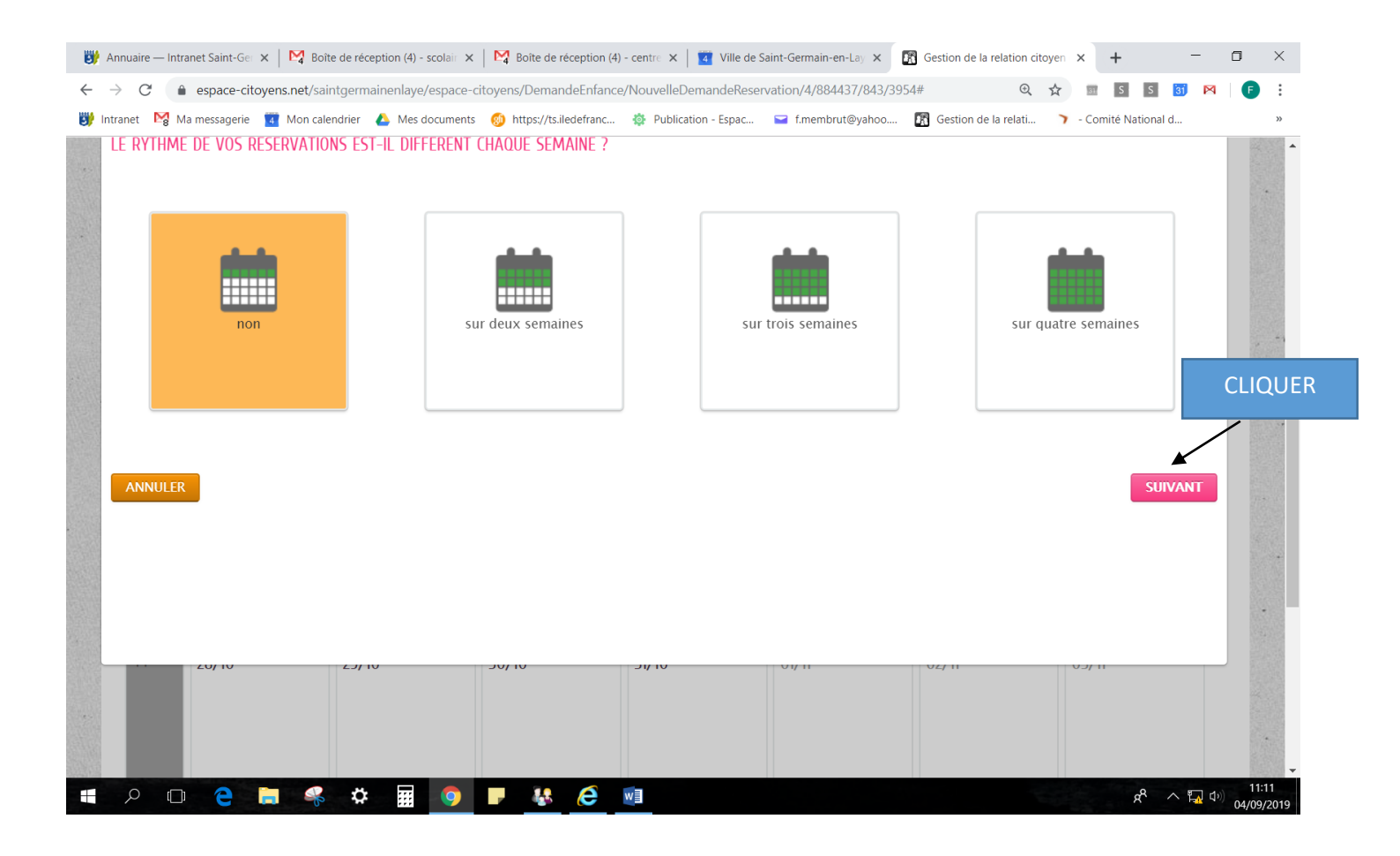

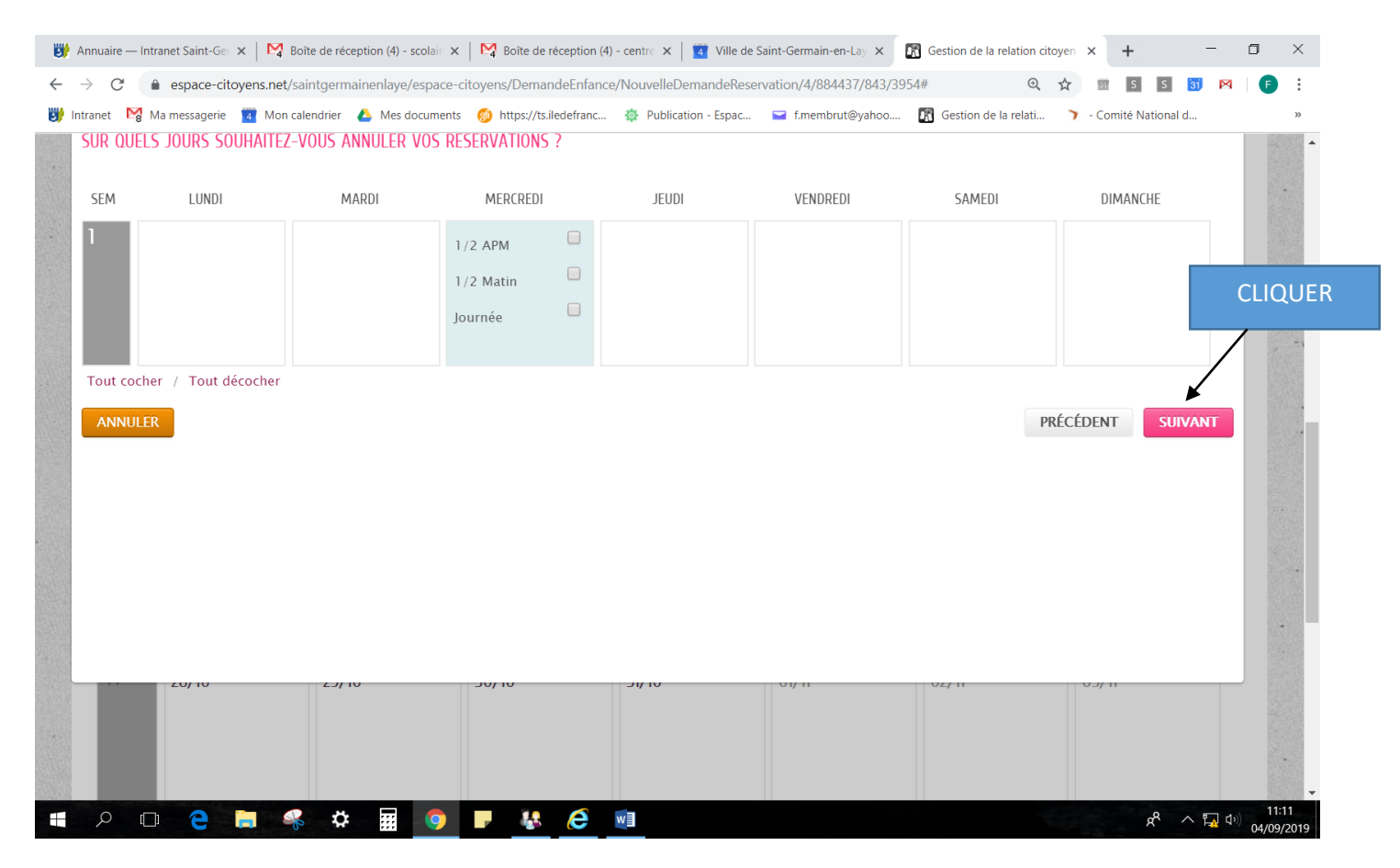

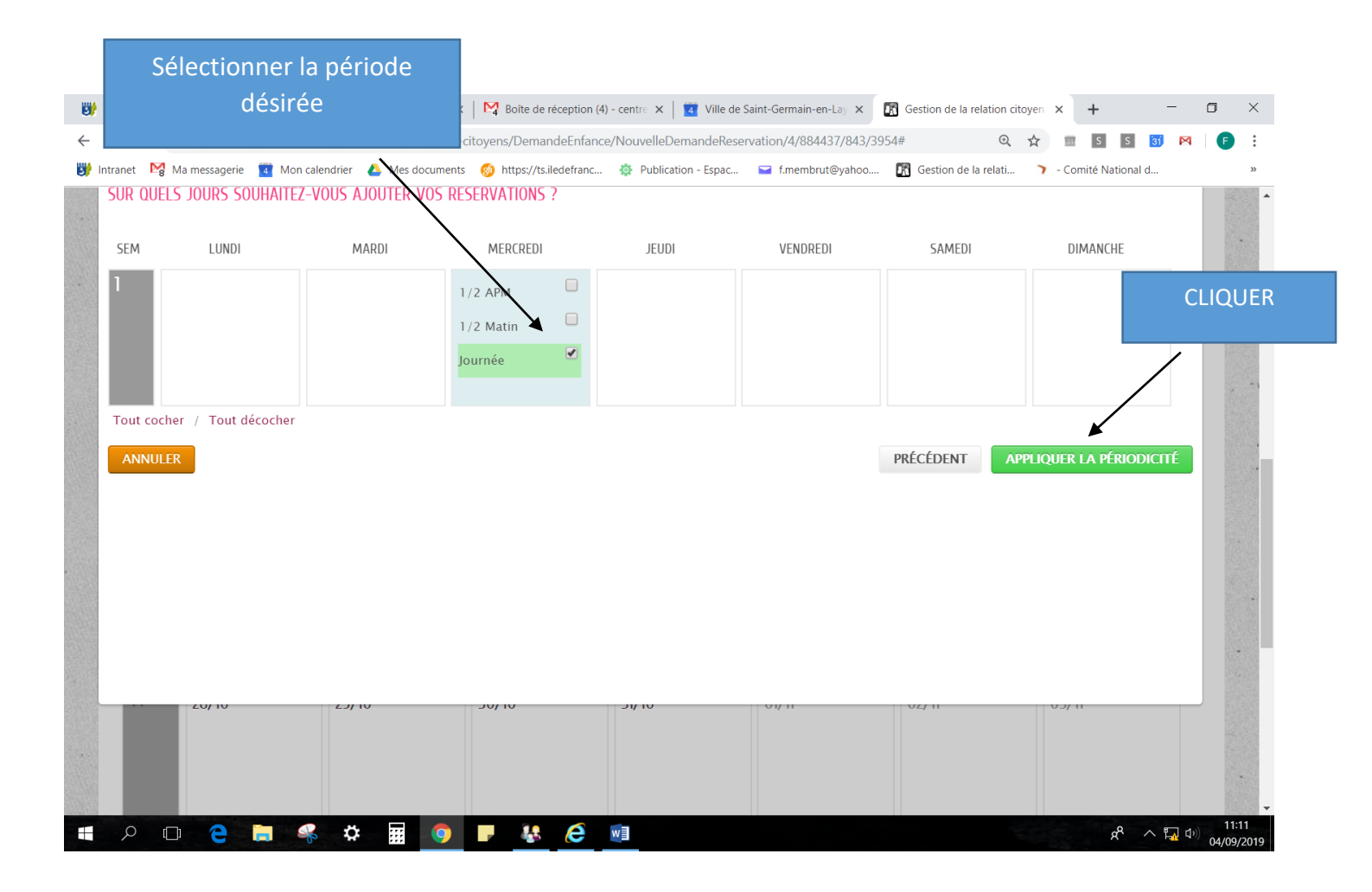

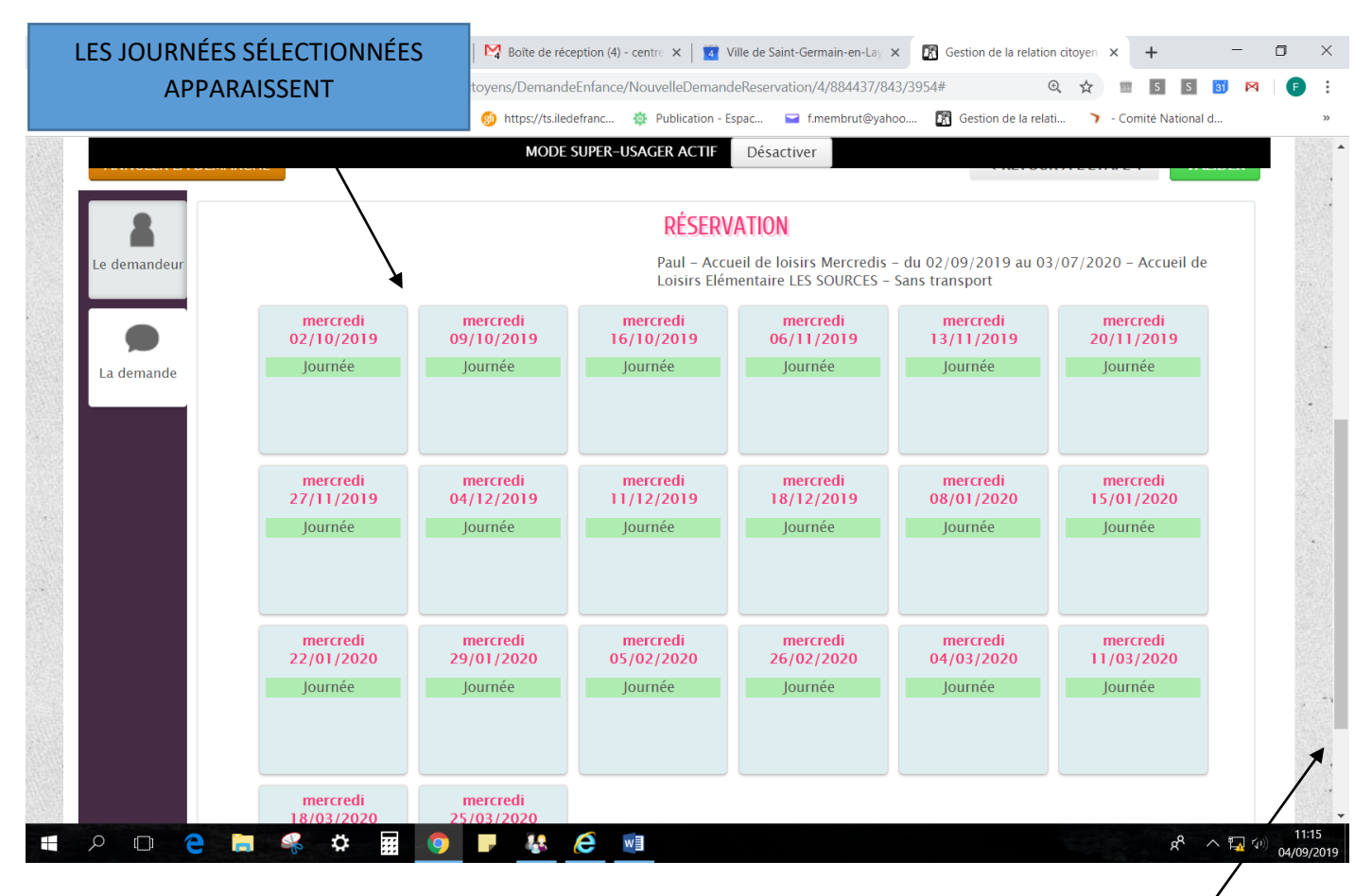

UTILISER LA BARRE DE DEFILEMENT

|                   | mercredi<br>22/01/2020<br>Journée | MODE S<br>mercredi<br>29/01/2020<br>Journée | SUPER-USAGER ACTIF<br>mercredi<br>05/02/2020<br>Journée | Désactiver<br>mercredi<br>26/02/2020<br>Journée | mercredi<br>04/03/2020 11<br>Journée | nercredi<br>/03/2020<br>Iournée |       |
|-------------------|-----------------------------------|---------------------------------------------|---------------------------------------------------------|-------------------------------------------------|--------------------------------------|---------------------------------|-------|
|                   | mercredi<br>18/03/2020<br>Journée | mercredi<br>25/03/2020<br>Journée           |                                                         |                                                 |                                      |                                 |       |
|                   |                                   | EFF                                         | ectuer la mêm                                           | 2<br>E DEMANDE POUR                             | ti -                                 | Suivant                         | •     |
|                   |                                   |                                             | SERVICE DE RA                                           | MASSAGE                                         |                                      | C                               | LIQUI |
| ANNULER LA DÉMARC | HE                                |                                             |                                                         |                                                 | < RETOUR À L'ÉT                      | APE 1 VALIDER                   |       |

### Information indiquant que la demande a été enregistrée

| → C                                                                                  | bolie de reception (b) - scolait 🗙   🛃 bolie de reception (4) - centre 🗙   🔽 Ville de Saint-Germain-en-Li                                                                                                    | ay × 🕅 Gestion de la relation citoyen × + 🗖 ×                                                                  |
|--------------------------------------------------------------------------------------|----------------------------------------------------------------------------------------------------|----------------------------------------------------------------------------------------------------|
| ntranet 🔀 Ma messagerie 🗖 Mon                                                        | saintgermainenlaye/espace-citoyens/Demande/SyntheseDemande/UTLql80anGX133G0auHOIm:                                                                                                    | xgpD5D98ua?blsAnnulat Q 🏠 🔳 🛐 🛐 🎮   🗗 🗄                                                                        |
| Saint<br>Germain<br>en Laye                                                          | MODE SUPER-USAGER ACTIF Désactiver                                                                                                    | yacture under                                                                                                  |
| PO                                                                                   | International familie (+)       MIEUX CONNECTÉS         Jalités       Infos pratiques       Edition de documents                                                                                                    | ENSEMBLE<br>Bonjour Monsieur CONCERTO.<br>Dernière connexion le 04/09/2019 à 10:49                             |
| Nous avons bien                                                                      | N ENREGISTRÉ VOTRE DEMANDE                                                                                                    |                                                                                                    |
| Δ                                                                                    | DEMANDE N° 65571<br>ENFANCE Accueil de loisirs                                                                                                    | 4                                                                                                    |
| sept. 11:16                                                                          | Paul – Accueil de Ioisirs Mercredis – Accueil de Loisirs Elémentaire LES SOURCES – du<br>01/07/2020                                                                                                    | u 02/10/2019 au Traitée positivement                                                                           |
| Sept. 11:16                                                                          | Paul - Accueil de loisirs Mercredis - Accueil de Loisirs Elémentaire LES SOURCES - du<br>01/07/2020<br>e au service concerné et vous serez tenu informé par Courriel (scolaire@saintgermainenlaye.fr<br>mations concernant votre demande à cette adresse : | ) de l'avancement de son instruction.                                                                          |
| Votre demande va être transmise<br>Vous retrouverez toutes les inforr<br>cliquez ici | Paul - Accueil de loisirs Mercredis - Accueil de Loisirs Elémentaire LES SOURCES - du<br>01/07/2020<br>e au service concerné et vous serez tenu informé par Courriel (scolaire@saintgermainenlaye.fr<br>mations concernant votre demande à cette adresse : | a 02/10/2019 au Traitée<br>positivement<br>) de l'avancement de son instruction.<br>RETOUR À L'ACCUEIL<br>AIDE |

### MAILS RECUS PAR LES FAMILLES LORS DES DEMANDES

# 1/ Accusé réception

| Boîte de réception ×                                                                                                    |                                               |        |   |
|----------------------------------------------------------------------------------------------------|-----------------------------------------------|--------|---|
| <b>Ville de Saint-Germain-en-Laye</b> <nepasrepondre_saintgermainenlaye@espace-citoyens.net><br/>À moi ≠</nepasrepondre_saintgermainenlaye@espace-citoyens.net>                                                                             | 11:07 (il y a 26 minutes)                     | ☆      | • |
| Bonjour M. Pierre CONCERTO,                                                                                                    |                                               |        |   |
| Nous avons bien reçu votre demande (Accueil de loisirs).                                                                                                    |                                               |        |   |
| Le service concerné vous tiendra régulièrement informé de l'avancement de son instruction, dont les détails peuvent être co<br>https://www.espace-citoyens.net/saintgermainenlaye/espace-citoyens/Demande/SuiviDemande/wqPLJ7NhKg2QQa18Rv18 | onsultés en cliquant sur ce<br>18K18dEJIFluL. | lien : |   |
| Cordialement,                                                                                                    |                                               |        |   |
| La Ville de Saint-Germain-en-Laye<br>Dogo Ville de Saint-Germain-en-Laye<br>Ville de Saint-Germain-en-Laye – B.P. 10101 – 78101 SAINT-GERMAIN-EN-LAYE Cedex                                                                                 |                                               |        |   |
| Signature – bandeau                                                                                                    |                                               |        |   |

## 2/ Traitement positif

|   | La ville de Saint-Germain-en-Laye - Votre demande d'inscription à l'activité Accueil de<br>loisirs > Boîte de réception ×                                                  |                          |         |        |   |  |  |
|---|----------------------------------------------------------------------------------------------------|--------------------------|---------|--------|---|--|--|
| • | Ville de Saint-Germain-en-Laye <nepasrepondre_saintgermainenlaye@espace-citoyens.net><br/>À moi 💌</nepasrepondre_saintgermainenlaye@espace-citoyens.net>                   | 11:27 (il y a 2 minutes) | ☆       | *      | : |  |  |
|   | Bonjour M. Pierre CONCERTO,                                                                                                    |                          |         |        |   |  |  |
|   | Votre demande d'inscription à l'activité Accueil de loisirs déposée le 04 Septembre 2019 a été traitée positivement.                                                       |                          |         |        |   |  |  |
|   | Les détails peuvent être consultés en cliquant sur le lien suivant : <u>https://www.espace-citoyens.net/saintgermainenlaye/esp.<br/>I2QZol1fM3Cst8iHffL19Q6d8L5BKLFL</u> . | ace-citoyens/Demande/S   | uiviDen | nande/ |   |  |  |
|   | Cordialement,                                                                                                    |                          |         |        |   |  |  |
|   | La direction de l'Enfance de la Ville de Saint-Germain-en-Laye                                                                                                    |                          |         |        |   |  |  |
|   | Ville de Saint-Germain-en-Laye - B.P. 10101 - 78101 SAINT-GERMAIN-EN-LAYE Cedex                                                                                            |                          |         |        |   |  |  |
|   | Téléphone : 01 30 87 22 70<br>Mail : <u>scolaire@saintgermainenlaye.fr</u>                                                                                                 |                          |         |        |   |  |  |